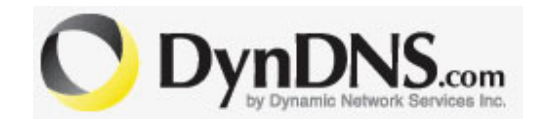

## SETUP

## PROCEDURE

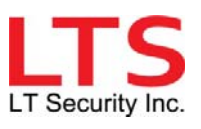

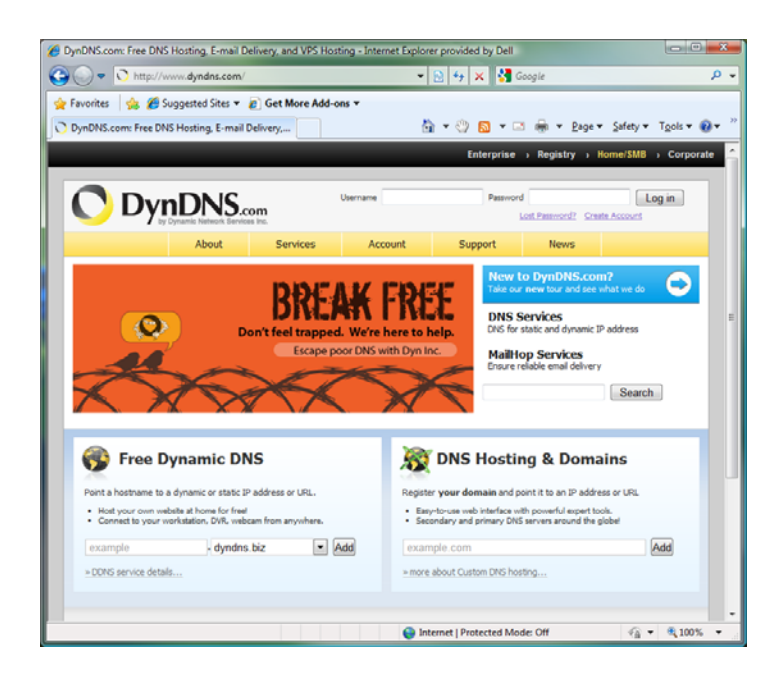

1. Open up Internet Explorer and access this website:

http://www.dyndns.com

2. On the upper right hand corner of the page, click on Create Account

| Create DynDNS.com / | Account or Login - I | nternet Explorer pr | ovided by Dell     |             |                |                    | x         |
|---------------------|----------------------|---------------------|--------------------|-------------|----------------|--------------------|-----------|
| 🕒 🗢 🖸 https://      | //www.dyndns.com     | /account/entra 👻    | 🗟 47 🗙 🔮           | Google      |                |                    | ۰ م       |
| 🖕 Favorites 🛛 👍 🏉   | Suggested Sites 💌    | 🙋 Get More Add      | l-ons <del>+</del> |             |                |                    |           |
| Create DynDNS.com   | Account or Login     | 6                   | • 🛛 🗠 •            | 🖂 🖶 🕶 B     | age 👻 Safety 🕶 | T <u>o</u> ols 🕶 🔞 | • "       |
|                     | Enterpris            | se > Registry >     | Home/SMB >         | Corporate   |                |                    | -         |
|                     | _                    |                     |                    |             |                |                    |           |
| S.com               | ame                  | Password            | d Password? Crash  | Log in      |                |                    |           |
| c Services Inc.     | Account              | Current             | Maure              |             |                |                    |           |
| Services            | Account              | Support             | News               |             | _              |                    |           |
|                     |                      |                     |                    |             |                |                    |           |
| Create an ac        | count or lo          | g in to cor         | tinue              |             |                |                    |           |
| Username:           | _                    |                     |                    |             |                |                    |           |
| Password:           |                      |                     |                    | Already Reg | jistered?      |                    |           |
| Confirm password:   | _                    |                     |                    | Username    |                |                    |           |
| Email               |                      |                     |                    | Password    |                |                    |           |
| Confirm email:      | -                    |                     | _ !                |             |                | Log in             |           |
|                     | [7] aaug             |                     |                    |             | Forgot         | your passwor       | <u>d2</u> |
| Subscribe to:       | (1 or 2 per m        | newsietter<br>onth) |                    | 6           | TRUST          | īe 🛛               |           |
|                     | Dyn Inc. pres        | s releases          |                    | <u> </u>    | CERTIFIED      | PRIVACY            |           |
|                     | Remove HTM           | L formatting from   | email              |             |                |                    |           |
| Security Image: ③   | had being to the     | Protoko (* 1914)    |                    |             |                |                    |           |
|                     | 6                    | 7. 1. 1             | <b>B</b> - 1       |             |                |                    |           |
|                     | ALC: NO.             | 网络法国学校              |                    |             |                |                    |           |
|                     | Enter the numbe      | rs from the above   | image:             |             |                |                    |           |
|                     |                      |                     |                    |             |                |                    |           |
| I agree with the a  | cceptable use polic  | y (AUP) and prive   | cy policy.         |             |                |                    |           |
|                     |                      | -                   |                    |             |                |                    | -         |
|                     |                      | 😜 Int               | ternet   Protected | Mode: Off   |                |                    | ÷.,       |
|                     |                      |                     |                    |             |                |                    | _         |

3. Fill in the necessary information to create the account

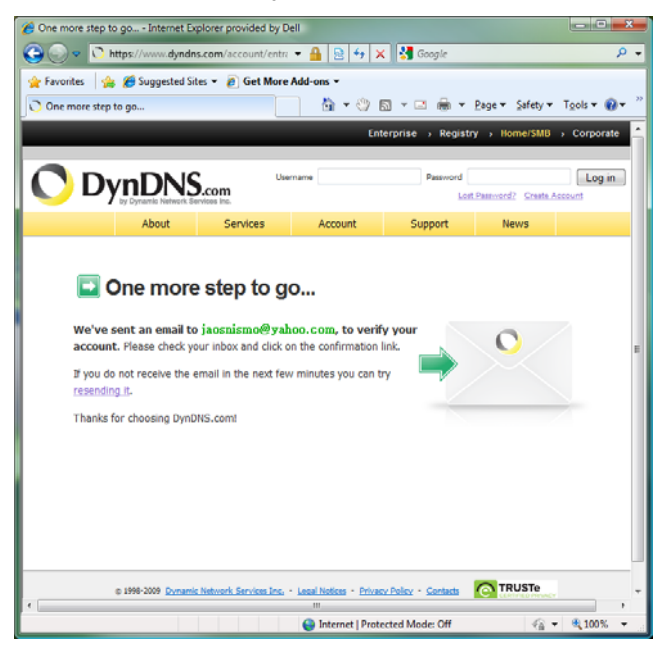

- 4. Check the inbox of your mail system to obtain an account activation email from DynDns.com. Confirm the account by clicking the link in the email.
- 5. Once your account is activated, log in using the credential you have

registered with DynDNS.com.

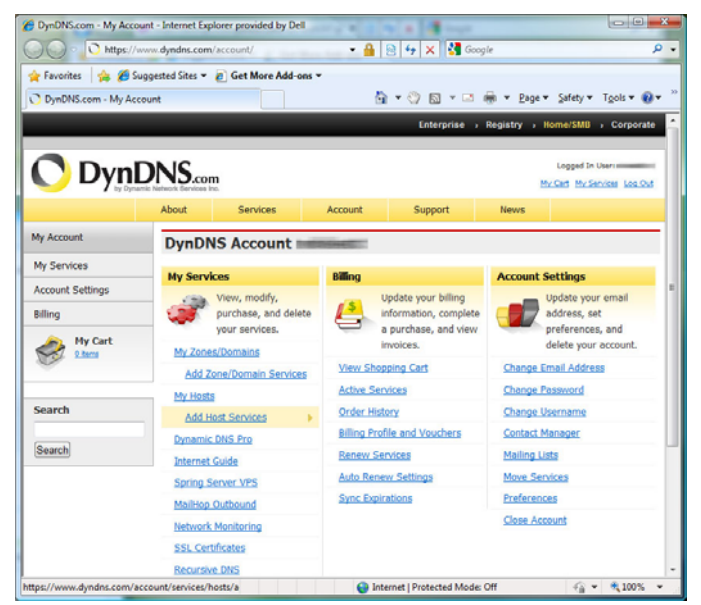

 Navigate to "Add Host Services (Highlighted in Yellow)" under My Services. 7. Put in any name you desire under Hostname. Choose the domain name

under the list from the pull down menu.

| DynDNS.com - My Ac  | count Host Servic   | es Settings - Intern      | et Explorer provide      | d by Dell                       |                   |                              |                |
|---------------------|---------------------|---------------------------|--------------------------|---------------------------------|-------------------|------------------------------|----------------|
| 🕒 🗢 🔻 🔿 https:/     | //www.dyndns.com    | /account/services/hos     | ts/add.htrr 🔻 🔒          | 🔒 49 🗙 👪                        | Google            |                              | ρ.             |
| 👷 Favorites 🛛 🍰 🏉   | Suggested Sites 🔻   | Ø Get More Add-or         | ns 🔻                     |                                 |                   |                              |                |
| O DynDNS.com - My A | ccount Host Serv    | rices S                   | 1                        | 🕯 • 🖗 🖾 •                       | 🖂 🖶 • Be          | ge • Safety •                | Tgols • 🔞 •    |
|                     |                     |                           |                          | Enterprise                      | Begistry          | <ul> <li>Home/SM8</li> </ul> | Corporate      |
|                     |                     |                           |                          |                                 |                   |                              |                |
| 🜔 Dyn               | DNS.cor             | n                         | Usemame                  | Pa                              | Lost Password     | d? Create Accos              | Log in         |
| a sy cy             | About               | Services                  | Account                  | Support                         | News              |                              |                |
| My Account          | Add N               | ew Hostnam                | e                        |                                 | <u> </u>          | 1                            | Host Services  |
| Create Account      | Natas Valu          | surranthi dan't haun a    | and active Demande       | DNC Dra uparada                 |                   | t Vau cannot                 | una como of    |
| Login               | our Host Se         | ervice features. Payin    | ig for an Dynamic        | DNS Pro upgrade v               | vill make this fo | orm fully funct              | ional and will |
| Lost Password?      | add severa          | other features.           |                          |                                 |                   |                              |                |
| My Cart             |                     | Hostname:                 |                          | - ath.cx                        |                   | -                            |                |
|                     |                     | Wildcard Status:          | Disabled [Wa             | ath.cx                          | com               | A                            |                |
|                     |                     | Service Type:             | Host with I              | P addrest blogdns               | net               |                              |                |
| Search              |                     |                           | WebHop R                 | edirect [7 blogsite.]           | org               |                              |                |
| (Count)             |                     |                           | O online hos             | dnsalias.                       | com               | 1                            |                |
| Search              |                     | IP Address:               |                          | dnsalias                        | org               |                              |                |
|                     |                     |                           | Use auto dete            | cted IP a dnsdojo.              | net               |                              |                |
|                     |                     |                           | TTL value is 6           | 0 second doesntex               | ust.com           |                              |                |
|                     |                     |                           |                          | doesntex<br>dontexis            | t.com             |                              |                |
|                     |                     | Mail Routing:             | El Yes, let me           | dontexist<br>configur dontexist | Linet<br>Lorg     |                              |                |
|                     |                     |                           |                          | dvrdns.or<br>dvn-o-sa           | g<br>ur.com       |                              |                |
|                     |                     |                           |                          | dynalias.                       | com               | To Cart                      | 1              |
|                     |                     |                           |                          | dynalias.                       | org               |                              |                |
|                     |                     |                           |                          | dyndns.i                        | nfo               |                              |                |
|                     | © 1338-5003 Divisio | is retriers pervices ins. | • Letter resides • Prive | ternet   Pr                     | v                 | 9                            | • • 100% •     |
|                     |                     |                           |                          | dyndns.v                        | 12                |                              |                |

8. Enter the IP address or click "Use auto detected IP address

xxx.xxx.xxx.xxx", then click Add to Cart.

| 🚰 🥥 💌 💍 https://     | www.dyndns.com/ac     | Get More Add-one    | i/add.htm 👻 🔒                    | 😫 🐓 🗙 🛃 🤇            | ioogle                | -                       | ρ. |
|----------------------|-----------------------|---------------------|----------------------------------|----------------------|-----------------------|-------------------------|----|
| O DynDNS.com - My Ac | count Host Service    | s S                 | 6                                | • • 🛛 🖬 • 🖬          | 1 🖶 + Bage+           | Safety • Tools •        | •• |
|                      | _                     |                     |                                  | Enterprise           | > Registry > Ho       | ome/SMB > Corpora       | te |
| 🔿 Dyni               | DNS.com               |                     | Usemane                          | Pass                 | word Lost Password? C | Log in                  |    |
|                      | About                 | Services            | Account                          | Support              | News                  |                         |    |
| My Account           | Add Nev               | v Hostname          | •                                |                      |                       | 1 Host Service          | 25 |
| Create Account       | Natas Yau pur         | anthi dan't have an | u arthus Dunamic                 | DNC Pro upproduct    | in your account. Va   |                         |    |
| Login                | our Host Servi        | ce features. Paying | for an Dynamic (                 | DNS Pro upgrade wi   | I make this form fi   | ully functional and wil |    |
| Lost Password?       | add several of        | her features.       |                                  |                      |                       |                         |    |
| My Cart              |                       | Hostname:           | 100                              | · dnsdojo.co         | om 💌                  |                         |    |
| ×                    | v                     | /ildcard Status:    | Disabled [War                    | t Wildcard support?  | 1                     |                         |    |
| Connets              |                       | Service Type:       | Host with B<br>WebHop Re         | Paddress [?]         |                       |                         |    |
| Jearch               |                       |                     | <ul> <li>Offline Host</li> </ul> | name [7]             |                       |                         |    |
| Search               |                       |                     |                                  |                      |                       |                         |    |
|                      |                       | IP Address:         | Pi tes te al                     | ted TD address       |                       |                         |    |
|                      |                       |                     | TTL value is 6                   | ) seconds, Edit TTL  |                       |                         |    |
|                      |                       |                     |                                  |                      |                       |                         |    |
|                      |                       | Mail Routing:       | 🖂 Yes, let me                    | configure Email rou  | ting. [ <u>?</u> ]    |                         |    |
|                      |                       |                     |                                  |                      | Add                   | To Cart                 |    |
|                      | © 1998-2009 Dynamic N | etwork Services Ins | Legal Notices - Priva            | cy Policy - Contacts | TRUSTe                |                         |    |
|                      |                       |                     |                                  |                      |                       |                         |    |

9. Once you Add to Cart, the request will be shown in a shopping cart with

\$0.00. Click next to continue.

| DynDNS.com - My Acco  | unt Billing Checkout - Int                                                                                                    | ernet Explorer provid                        |                      |                       |                   |                    |                                       |     |
|-----------------------|----------------------------------------------------------------------------------------------------|----------------------------------------------|----------------------|-----------------------|-------------------|--------------------|---------------------------------------|-----|
| 🕒 🗢 🖸 https://w       | www.dyndns.com/account/bill                                                                                                    | ling/co/                                     |                      | - 🔒 😫 49              | 🗙 🚼 Google        | -                  |                                       | P   |
| 🚖 Favorites 🛛 🏤 🏉 Su  | uggested Sites 👻 👔 Get Mor                                                                                                    | re Add-ons 👻                                 |                      |                       |                   |                    |                                       |     |
| 🔿 DynDNS.com - My Acc | count Billing Checkout                                                                                                    |                                              |                      | 🟠 <del>-</del> 🔇      | ) 🛛 🕶 🖷           | 🛉 🕶 <u>P</u> age 🕶 | Safety - Tgols -                      | 0-  |
|                       |                                                                                                    |                                              |                      |                       | Enterprise > R    | egistry > H        | ome/SMB > Corpor                      | ate |
|                       |                                                                                                    |                                              |                      |                       |                   |                    |                                       |     |
| 🔿 Dvnl                | DNS.com                                                                                                    |                                              |                      |                       |                   |                    | Logged In User: endless               | Æ   |
| V Dyn                 | anto Natwork Bervices Inc.                                                                                                    |                                              |                      |                       |                   | Hz                 | Cert My Services Log C                | 2   |
|                       | About                                                                                                    | Services                                     | Account              | Support               | News              |                    |                                       |     |
| My Account            | Shopping Ca                                                                                                    | rt                                           |                      |                       |                   |                    |                                       | _   |
| My Services           |                                                                                                    |                                              |                      |                       |                   |                    |                                       |     |
| Account Settings      | Your cart contains f                                                                                                    | ree services only.                           | . You will not be as | ked for credit card i | nformation.       |                    |                                       |     |
| Billing               | 🗲 Upgrade Opt                                                                                                    | tions                                        |                      |                       |                   |                    |                                       |     |
| Active Services       | Free accounts a<br>Shull To add m                                                                                                    | allow only five Dyna<br>tore and entry addit | mic DNS hosts.       | dv \$15.00 ner vear.  | nurchase Dynan    | IC DNS Pro 1       | 3                                     |     |
| Order History         | abuil to dop more and enjoy additional benefits for only \$15.00 per year, <u>purchase Dynamic DNS Pro va</u> .<br>8buil To get Dynamic DNS for your own domain, use <u>Custom DNS</u> . |                                              |                      |                       |                   |                    |                                       |     |
| Baing Profile         | Demande DHS H                                                                                                    | oete                                         |                      |                       |                   |                    |                                       |     |
| learch                | wild1.dnsdoio.d                                                                                                    | com                                          |                      |                       |                   | move               | \$0.00                                |     |
|                       |                                                                                                    |                                              |                      |                       |                   |                    |                                       |     |
| Search                | Please enter                                                                                                    | coupons in the box                           | below and click "A   | dd Coupon".           |                   |                    |                                       |     |
|                       |                                                                                                    | Add Cou                                      | pon                  |                       |                   | Sub-Total:         | \$0.00                                |     |
|                       |                                                                                                    |                                              |                      |                       |                   |                    |                                       |     |
|                       |                                                                                                    |                                              |                      |                       | c                 | order Total:       | \$0.00                                |     |
|                       | Would you like to pr                                                                                                    | int an estimate/our                          | 142                  |                       |                   |                    |                                       |     |
|                       | from you me to p                                                                                                    | the set service spec                         |                      |                       |                   |                    |                                       |     |
|                       |                                                                                                    |                                              |                      |                       | Ne                | xt >>              | view our                              |     |
|                       |                                                                                                    |                                              |                      |                       |                   |                    | refund policy                         |     |
|                       |                                                                                                    |                                              |                      |                       |                   |                    | 👿 McAlee' SECURE                      | )   |
|                       |                                                                                                    |                                              |                      |                       |                   |                    | TESTED DAILY 15-SUPT                  |     |
|                       |                                                                                                    |                                              |                      |                       | TOUETA            |                    |                                       |     |
|                       |                                                                                                    |                                              |                      | 😜 Internet   F        | Protected Mode: O | ff                 | • • • • • • • • • • • • • • • • • • • |     |

10. The next screen is the Free Services Checkout which will should you the

host name you have registered. Click Activate Services to continue.

| DynDNS.com - My Account | it Billing Checkout - Inter          | net Explorer provide    | d by Dell               |                       |                  |                                      |                             |
|-------------------------|--------------------------------------|-------------------------|-------------------------|-----------------------|------------------|--------------------------------------|-----------------------------|
| 🕒 🗢 🔽 https://ww        | w. <b>dyndns.com</b> /account/billin | g/co/index.html         |                         | 💌 🔒 😣 😽               | 🗙 🚼 Google       |                                      | . م                         |
| 🖕 Favorites 🛛 🖕 🏉 Sug   | gested Sites 🔻 🔊 Get More            | Add-ons -               |                         |                       |                  |                                      |                             |
| 💍 DynDNS.com - My Accou | unt Billing Checkout                 |                         |                         | 🗄 = 🕗                 | S • 🗆 🖷          | a <b>▼</b> <u>P</u> age <del>▼</del> | Safety 🕶 Tools 🕶 🔞 🕶        |
|                         |                                      |                         |                         |                       | Enterprise >     | Registry >                           | Home/SMB > Corporate        |
|                         |                                      |                         |                         |                       |                  |                                      |                             |
| 🖸 🔿 Dvní                | DNS.com                              |                         |                         |                       |                  |                                      | Logged In User: endlesstt   |
| by Dyna                 | mic Network Services Inc.            |                         |                         |                       |                  | HY                                   | Sets Pry Dervisite Max Sold |
|                         | About                                | Services                | Account                 | Support               | News             |                                      |                             |
| My Account              | Free Services                        | s Checkout              |                         |                       |                  |                                      |                             |
| My Services             |                                      |                         |                         |                       |                  |                                      |                             |
| Account Settings        | Once you have confi                  | irmed the contents      | of your cart your se    | rvices will be instar | tly activated.   |                                      |                             |
| Billing                 |                                      |                         | Service                 |                       |                  | Period                               | Price                       |
| Active Services         | Dynamic DNS Ho                       | osts                    |                         |                       |                  |                                      |                             |
| Biling Profile          | wild1.dnsdojo.d                      | om                      |                         |                       |                  | -                                    | \$0.00                      |
| -                       |                                      |                         |                         |                       |                  | Sub-Total:                           | \$0.00                      |
| Search                  |                                      |                         |                         |                       |                  |                                      | 0100                        |
|                         |                                      |                         |                         |                       | Activate Service | :es >>                               | view our                    |
| Search                  |                                      |                         |                         |                       |                  |                                      | refund policy               |
|                         |                                      |                         |                         |                       |                  |                                      | TESTID DALY 15-SEPT         |
|                         |                                      |                         |                         |                       |                  |                                      |                             |
|                         | © 1990-2009 Dynami                   | c Network Services Inc. | · Legal Notices · Priva | cy Policy + Contacts  |                  |                                      |                             |
|                         |                                      |                         |                         |                       |                  |                                      |                             |
|                         |                                      |                         |                         |                       |                  |                                      |                             |
|                         |                                      |                         |                         |                       |                  |                                      |                             |
|                         |                                      |                         |                         |                       |                  |                                      |                             |
|                         |                                      |                         |                         |                       |                  |                                      |                             |
|                         |                                      |                         |                         |                       |                  |                                      |                             |
|                         |                                      |                         |                         | 😝 Internet   Pr       | otected Mode: Of | Ŧ                                    | 🖓 🕶 🍕 100% 📼                |

11. The host service is now completed. The receipt will indicate the host name you have registered and the IP address that is associated with the Host name. Enjoy the free service.

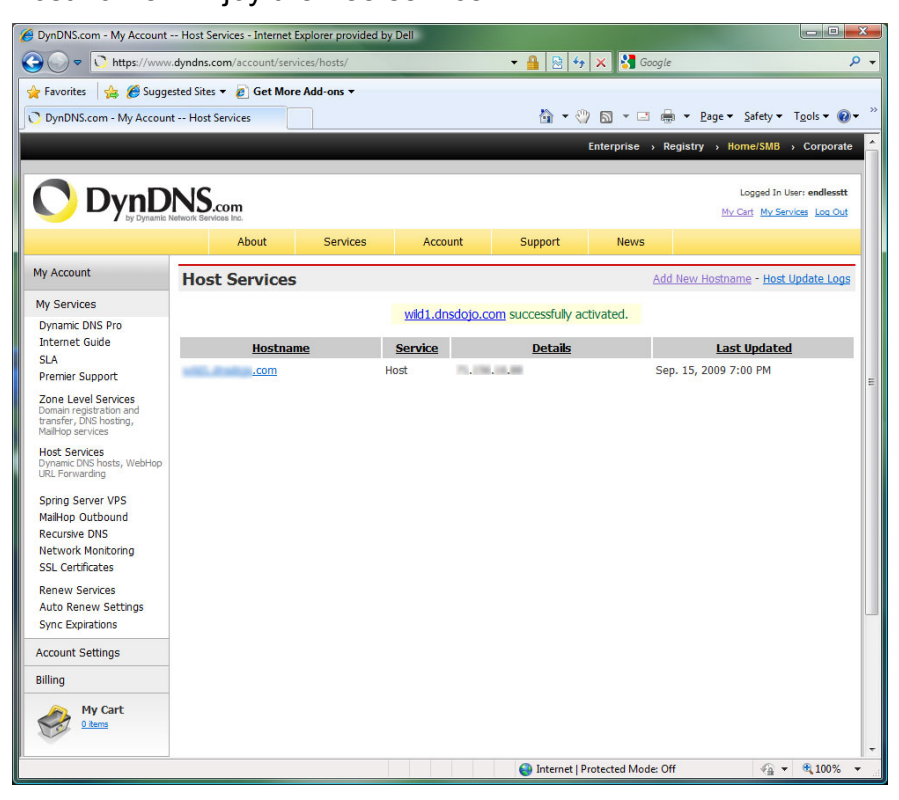